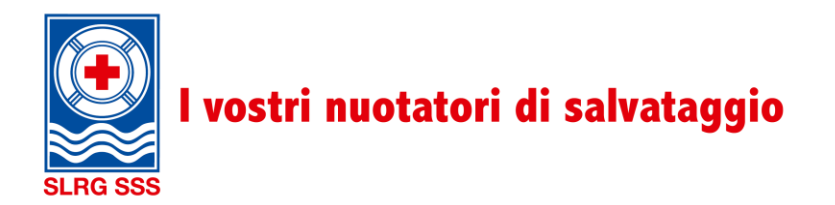

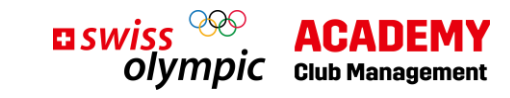

# Iscrizione al corso «Club Management»

## Sommario

| 1. | Creazione di un login                | .2  |
|----|--------------------------------------|-----|
| 2. | Acquisto del corso                   | .5  |
| 3. | Iscrizione alle giornate in presenza | .7  |
| 4. | Contatto                             | . 8 |

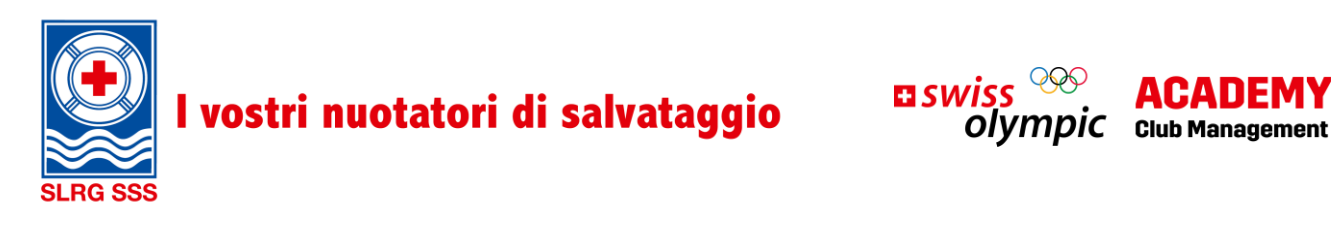

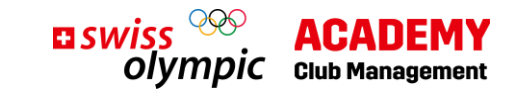

## 1. Creazione di un login

Per avviare l'iscrizione cliccare su: https://academy.swissolympic.ch/trainings

• Scegliere il corso «Club management». Appare la seguente schermata:

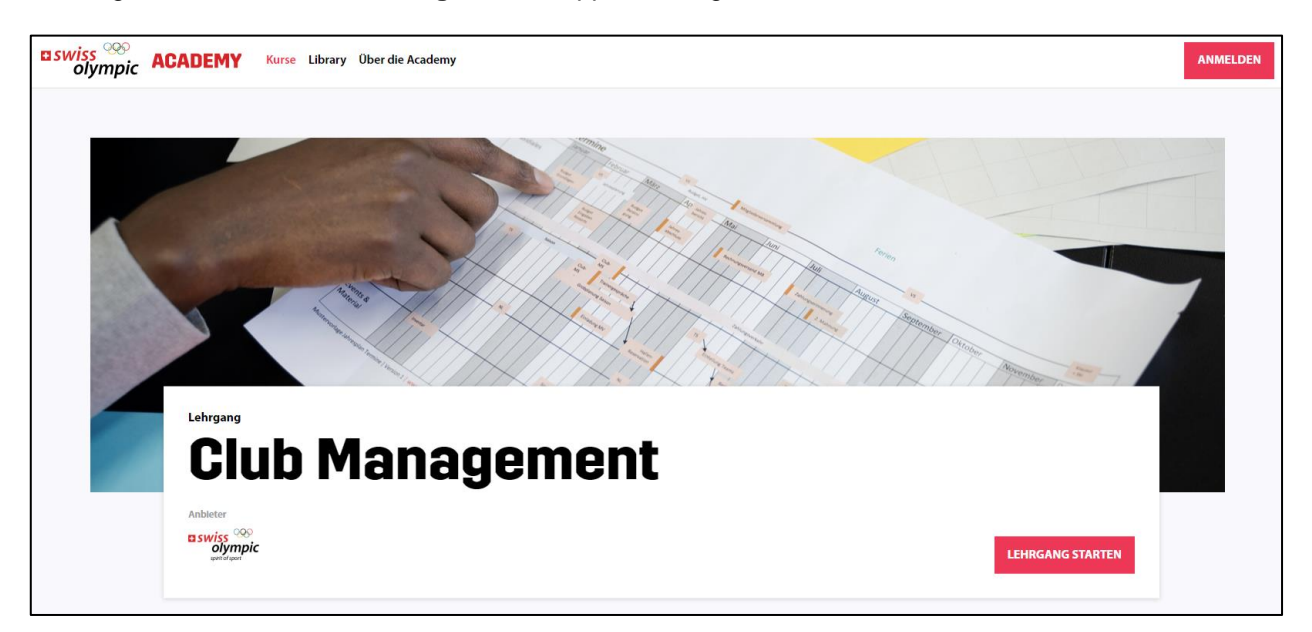

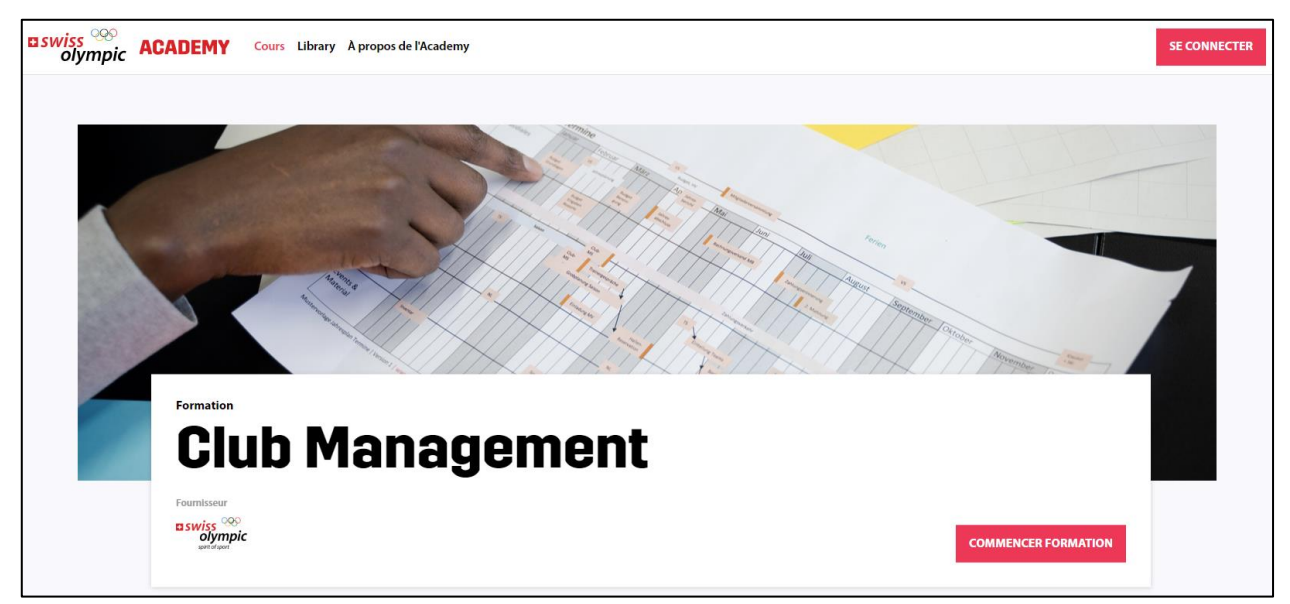

• In seguito, cliccare su Lehrgang starten / Commencer formation o sul tasto (in alto a destra) Anmelden / Se connecter.

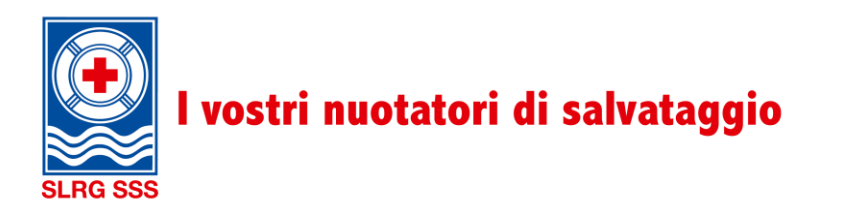

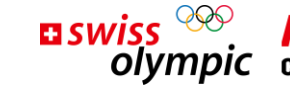

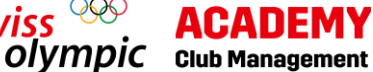

|                | <b>u</b> swiss<br>olympic             | swiss <sup>000</sup><br>olympic             |
|----------------|---------------------------------------|---------------------------------------------|
| Login          |                                       | Login                                       |
|                | Noch kein Account? Jetzt registrieren | Pas encore de compte? S'inscrire maintenant |
| E-Mail-Adresse |                                       | Adresse e-mail                              |
| Kennwort       |                                       | Mot de passe                                |
|                | Kennwort vergessen?                   | Mot de passe oublié ?                       |
|                | Anmelden                              | Se connecter                                |
|                | oder                                  | ou                                          |
|                | Weiter mit @swissolympic.ch           | Login avec @swissolympic.ch                 |

- Se non si dispone ancora di un login per Swiss Olympic Academy selezionare Jetzt registrieren / S'inscrire maintenant.
- Eseguire i passaggi indicati di seguito.

Osservazione: se si possiede già un login per Swiss Olymic Academy, si può passare direttamente al Capitolo 2 «Acquisto del corso».

|                               |                                                         | ∎swiss <sup>000</sup><br>olympic |                                         |                          | <b>u swiss</b><br>olympic                                           |
|-------------------------------|---------------------------------------------------------|----------------------------------|-----------------------------------------|--------------------------|---------------------------------------------------------------------|
| Registri                      | eren                                                    |                                  | Enregist                                | trer                     |                                                                     |
| E-Mail-Adresse                | clubmanagement@slrg.c                                   | ch                               | Adresse e-mail                          | clubmar                  | nagement@sss.ch                                                     |
|                               |                                                         | Prüfcode senden                  |                                         |                          | Envoyer le code de vérification                                     |
| Neues Kennwort                |                                                         |                                  | Nouveau mot de<br>passe                 |                          |                                                                     |
| Neues Kennwort<br>bestätigen  |                                                         |                                  | Confirmer le<br>nouveau mot de<br>passe |                          |                                                                     |
| Vorname                       |                                                         |                                  | Prénom                                  |                          |                                                                     |
| Nachname                      |                                                         |                                  | Nom                                     |                          |                                                                     |
| Mit der Regis<br>Datenschutze | trierung akzeptieren Sie d<br>erklärung und die Nutzung | ie<br>gsbedingungen.             | En vous inscri<br>protection de         | ivant vous<br>es donnée: | acceptez notre Déclaration de<br>s et nos Conditions d'utilisation. |
|                               | Erstellen                                               |                                  |                                         |                          | Créer                                                               |

- Inserire l'indirizzo e-mail che si desidera utilizzare per l'account su Swiss Olympic Academy.
- Selezionare in seguito Prüfcode senden / Envoyer le code de vérification.
- A questo punto si riceve un codice di verifica all'indirizzo e-mail inserito. Aprire la casella di posta elettronica.

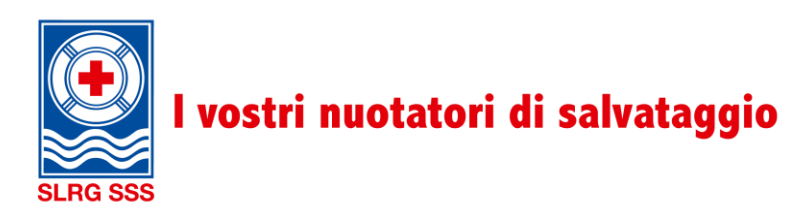

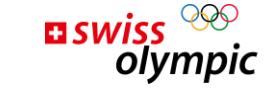

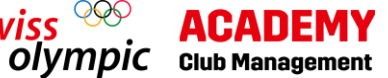

| ∎ swiss <sup>∞∞</sup><br>olympic                                                                            | swiss olympic                                                                                                    |
|----------------------------------------------------------------------------------------------------|----------------------------------------------------------------------------------------------------|
| Registrieren                                                                                                | Enregistrer                                                                                                    |
| E-Mail-Adresse                                                                                              | Adresse e-mail                                                                                                    |
| Neuen Code senden                                                                                           | Envoyer un nouveau code                                                                                                  |
| Code überprüfen                                                                                             | Vérifier le code                                                                                                    |
| Neues Kennwort                                                                                              | Nouveau mot de passe                                                                                                    |
| Neues Kennwort<br>bestätigen                                                                                | Confirmer le<br>nouveau mot de<br>passe                                                                                  |
| Vorname                                                                                                    | Prénom                                                                                                    |
| Nachname                                                                                                    | Nom                                                                                                    |
| Mit der Registrierung akzeptieren Sie die<br>Datenschutzerklärung und die Nutzungsbedingungen.<br>Erstellen | En vous inscrivant vous acceptez notre Déclaration de protection des données et nos Conditions d'utilisation.      Créer |

- Digitare quindi il codice di verifica e selezionare Code überprüfen / Vérifier le code.
- In seguito, è possibile inserire la password (Kennwort / Mot de passe) nonché il nome (Vorname / Prénom) e il cognome (Nachname / Nom).
- Selezionare infine Erstellen / Créer.
- Compilare quindi tutti gli altri campi necessari e concludere la registrazione.

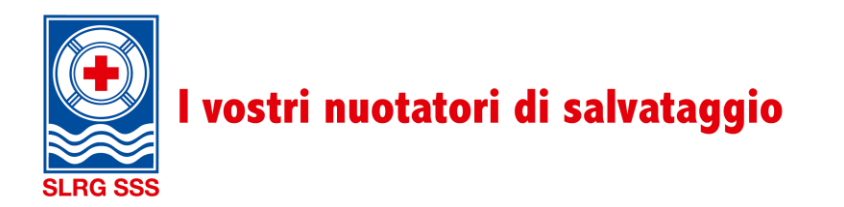

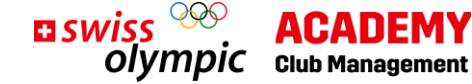

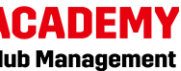

## 2. Acquisto del corso

| CLUB MAN        | IAGEMENT                                           |                  |                  |       |                      |
|-----------------|----------------------------------------------------|------------------|------------------|-------|----------------------|
| Kursunterlager  |                                                    |                  | III Library      | DB    | LEHRGANG KAUFEN      |
| Le              | mplid 🌔 Themen                                     |                  |                  |       |                      |
|                 | Auf die Plätze                                     | 🕒 15 Minuten 🥏   |                  |       |                      |
|                 | «Spirit of Sport» leben                            | 🕒 45 Minuten 🥑   | Mein Lernfortsch | hritt |                      |
|                 | Erfolgsmodell Sportverein stärken                  | 🕒 45 Minuten 🥑   | Lehrgang         |       |                      |
| [               | Organisation verstehen                             | 🕒 60 Minuten 🥑   |                  |       | 44%                  |
|                 | Planen und Steuern                                 | 🕒 60 Minuten 🥑   |                  |       |                      |
|                 | Netzwerk des Schweizer Sports nutzen               | (È) 60 Minuten 🥑 | Präsenztage      |       | ANZEIGEN             |
|                 | Vereine effizient administrieren                   | 🕒 45 Minuten 🥑   |                  |       |                      |
| [               | Präventiv handeln                                  | 🕒 45 Minuten 🥑   | Anstehende Aufg  | gaben |                      |
|                 | Leadership Grundlagen verstehen                    | (1) 45 Minuten   | Keine Aufgaben   |       |                      |
|                 | Leadership Aufgaben wahrnehmen                     | 🕒 60 Minuten 👌   |                  |       |                      |
|                 | Vereinsfinanzen meistern                           | 🕒 30 Minuten 👌   |                  |       | Alle Aufgaben        |
| Documents de co | en<br>Percen d'appenhage 💽 Talan                   |                  | D Library        | DB A  | CHETER UNE FORMATION |
|                 | A vos marques                                      | 🕒 15 Minutes 🥪   |                  |       |                      |
|                 | Adhérer au « Spirit of Sport »                     | 🕒 45 Minutes 🥪   | Mes progrès      |       |                      |
|                 | Renforcer le modèle de réussite d'un club de sport | 🕒 45 Minutes 🥑   | Formation        |       |                      |
|                 | Comprendre une organisation                        | 🕒 60 Minutes 🥥   |                  |       | 44%                  |
|                 | Planification et conduite                          | 🕒 60 Minutes 🥑   | lours on préso   | ntial |                      |
|                 | Utiliser le réseau du sport suisse                 | 🕒 60 Minutes 🥑   | Jours en preser  | nuer  | AFFICHER             |
|                 | Administrer efficacement les clubs                 | 🕒 45 Minutes 🥪   |                  |       | L                    |
|                 | Action préventive                                  | 🕒 45 Minutes 🥑   | Tâche en att     | ente  |                      |
|                 | Comprendre les bases du leadership                 | 🕒 45 Minutes 🔵   | Aucune tâche     |       |                      |
|                 | Assumer des täches de leadership                   | (È) 60 Minutes   |                  |       | Total at the second  |
|                 | Maîtriser les finances du club                     | 🕒 30 Minutes 👌   |                  |       | ioutes les tâches →  |
|                 |                                                    |                  |                  |       |                      |

Dopo la registrazione, una parte dell'e-learning è già disponibile gratuitamente su Swiss Olympic Academy. Inoltre, è possibile scoprire quali associazioni offrono le loro giornate in presenza e quando.

Per accedere a tutti i contenuti, il corso deve essere acquistato.

• A tal fine selezionare Lehrgang kaufen / Acheter une formation in alto a destra.

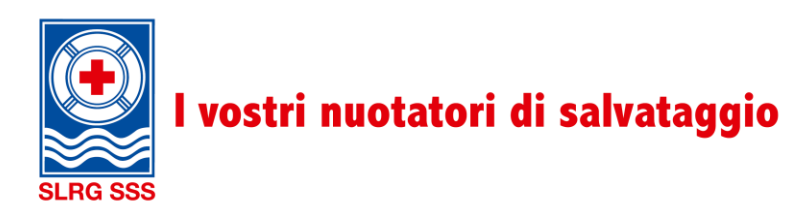

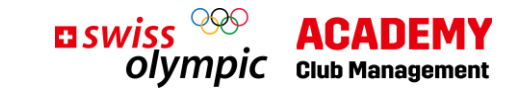

| Produkt | Lehrgang/Webinar/Präsenzveranstaltung<br><b>Club Management</b><br>Anbieter: Swiss Olympic | Preis<br>350 CHF |
|---------|--------------------------------------------------------------------------------------------|------------------|
|         |                                                                                            | LEHRGANG KAUFEN  |
| Produit | Formation/webinaire/séance en présentiel <b>Club Management</b> Prestataire: Swiss Olympic | Prix<br>350 CHF  |
|         |                                                                                            |                  |

• A questo punto si viene reindirizzati alla pagina dove è possibile acquistare il corso. Selezionare nuovamente Lehrgang kaufen / Acheter une formation. Questa procedura è paragonabile a quella degli acquisti online.

Ora è disponibile tutto l'e-learning ed è possibile iscriversi alle giornate in presenza.

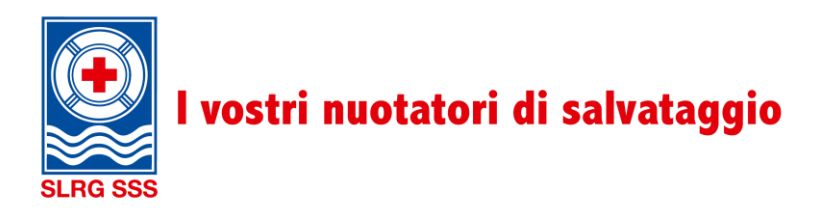

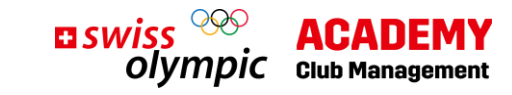

#### 3. Iscrizione alle giornate in presenza

| <b>Mein Lernfortschritt</b><br>Lehrgang | 18%               | Mes progrès<br>Formation       | 18%                     |
|-----------------------------------------|-------------------|--------------------------------|-------------------------|
| Abschlussinformationen einblender       | 1                 | Afficher les informations de o | lôture                  |
| Präsenztage                             | nicht angemeldet  | Jours en présentiel            | Pas inscrit(e)          |
|                                         | JETZT ANMELDEN    |                                | S'INSCRIRE MAINTENANT   |
| Nachweis Tätigkeit                      | nicht eingereicht | Attestation d'activité         | Non envoyé ATTESTATIONS |

• A destra nell'area **Präsenztage / Jours en présentiel** selezionare **Jetzt anmelden / S'inscrire maintenant**.

In questo modo si viene reindirizzati alla panoramica di tutte le giornate in presenza:

|                                             | ldung Prasenz                                                | tage                                          |           |
|---------------------------------------------|--------------------------------------------------------------|-----------------------------------------------|-----------|
| Verfügbare Präsenzta                        | ge                                                           |                                               |           |
| Veranstalter                                | Lehrgang                                                     | Sprache                                       | ANMELDEN  |
| Schweizerische Lebensrettun<br>Gesellschaft | igs- SLRG Präsenztage                                        | DE                                            |           |
|                                             | 25.11.2023, 09:00 - 17:00 Uhr, Sursee (Geschäftsstelle SLRG) | Anmeldung bis                                 |           |
|                                             | 27.01.2024, 09:00 - 17:00 Uhr, voraussichtlich Sursee        | 12.11.2023                                    |           |
| Inscri                                      | otions aux jou                                               | rs en                                         |           |
| Inscrip<br>préser                           | otions aux jou<br>ntiel                                      | rs en                                         |           |
| Inscrip<br>préset                           | otions aux jou<br>ntiel<br>onlides                           | rs en                                         |           |
| Inscrip<br>préset                           | onlives                                                      | rs en                                         | SINSCRIFE |
| Inscrip<br>préset                           | onlibles                                                     | rs en<br>Langue<br>DE<br>Inscription jusqu'au | SINSCRIFE |

• Selezionare Anmelden / S'inscrire per iscriversi alle giornate in presenza presso la SSS. Quando appare la domanda confermare con Ja / Oui.

Guida per l'iscrizione al corso «Club management», V1.0 7/2023

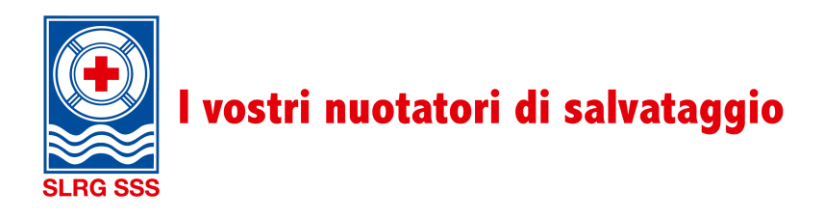

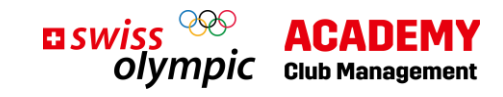

Ecco fatto: l'iscrizione alle giornate in presenza presso la SSS è avvenuta con successo.

Grazie per la partecipazione! Non vediamo l'ora di trascorrere insieme due giornate arricchenti.

#### 4. Contatto

Domande? Alexandra Ruchti resta volentieri a disposizione per ulteriori informazioni. <u>clubmanagement@sss.ch</u> 041 925 88 72